## american Ampassociation®

## Self-Enrollment for the online course for the Accreditation Process Workshop – Blended Learning.

**Step 1:** To access this course for the FIRST time you will need to self-enroll. Go to <u>http://learn.acacamps.org/</u> and follow the login link in the upper right-hand corner.

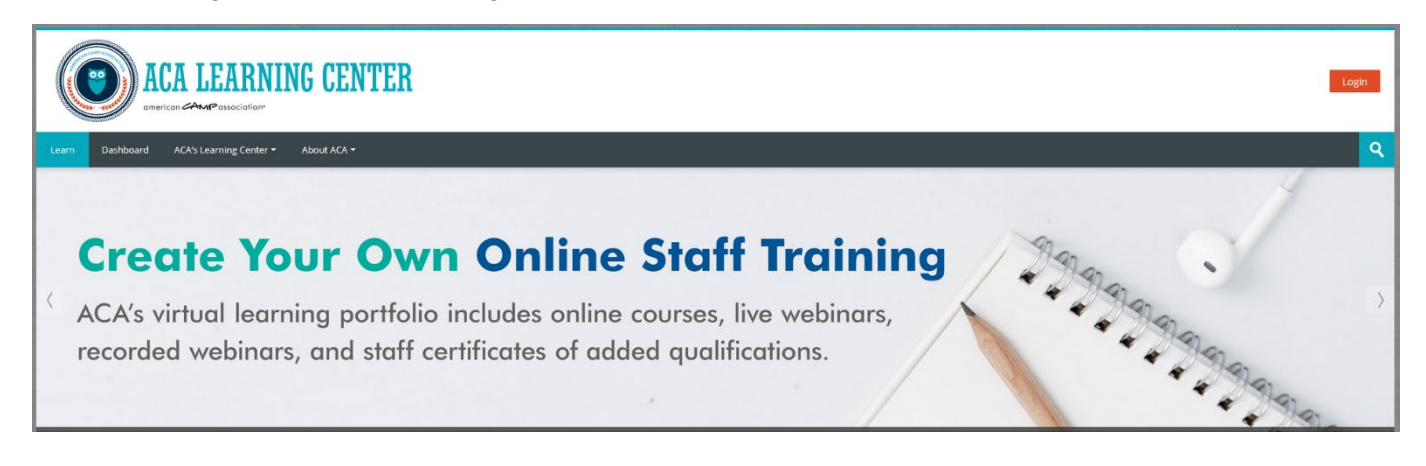

**Step 2**: You will land on the member login page. If you already have an ACA individual account, you will use your email to login. Forgot your password? Just choose "I forgot my password" and you can reset it.

If you are a new ACA individual, start at creating a new user account. (email should be all lowercase)

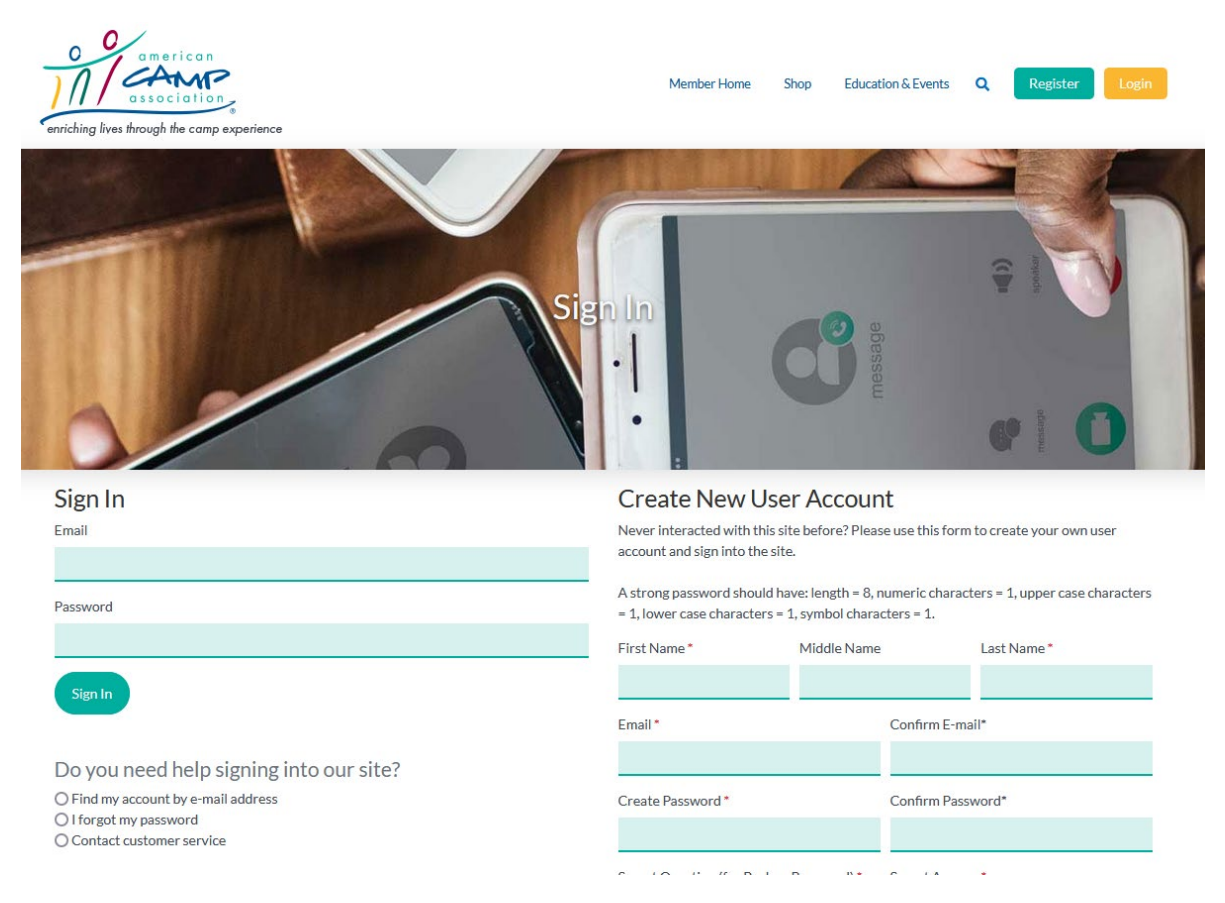

## american Ampassociation®

**Step 3:** Once Step 2 is complete the system takes you back to the ACA Learning Center <a href="http://learn.acacamps.org/">http://learn.acacamps.org/</a> page AND you are Logged-in

Step 4: FIND YOUR COURSE: Type "Accreditation Process" in the search box at the right side of the website

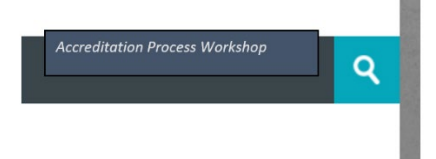

Step 5: Choose Accreditation Process Workshop: Blended Online Course 2021

| Accreditation Process Workshop: Blended Online Course 2021 |  |  |
|------------------------------------------------------------|--|--|
| Teacher: Abby Burbank Click to enter this course           |  |  |
| Category: Accreditation Academy                            |  |  |

**Step 6:** Use this enrollment code (case sensitive): **APWBlended2021** to enroll yourself into the course and your camp's group. Type the enrollment code – do not copy and paste. **\*If an error message pops up just close it and continue\*** 

| <ul> <li>Self enrollment (Student)</li> </ul> |           | Please type out<br>enrollment key -<br>do not copy and |
|-----------------------------------------------|-----------|--------------------------------------------------------|
| Enrollment key                                |           | paste                                                  |
|                                               | Enroll me |                                                        |

Upon subsequent visits to the Learning Center <u>http://learn.acacamps.org/</u> – login with your username and password, and access any/all courses you have been enrolled into through the **My Courses** link in the **Navigation block** on the learning center home page.